## A. Re-activate Omnis

Open the QXSUBSPACE APP and log in, then click on Omnis:

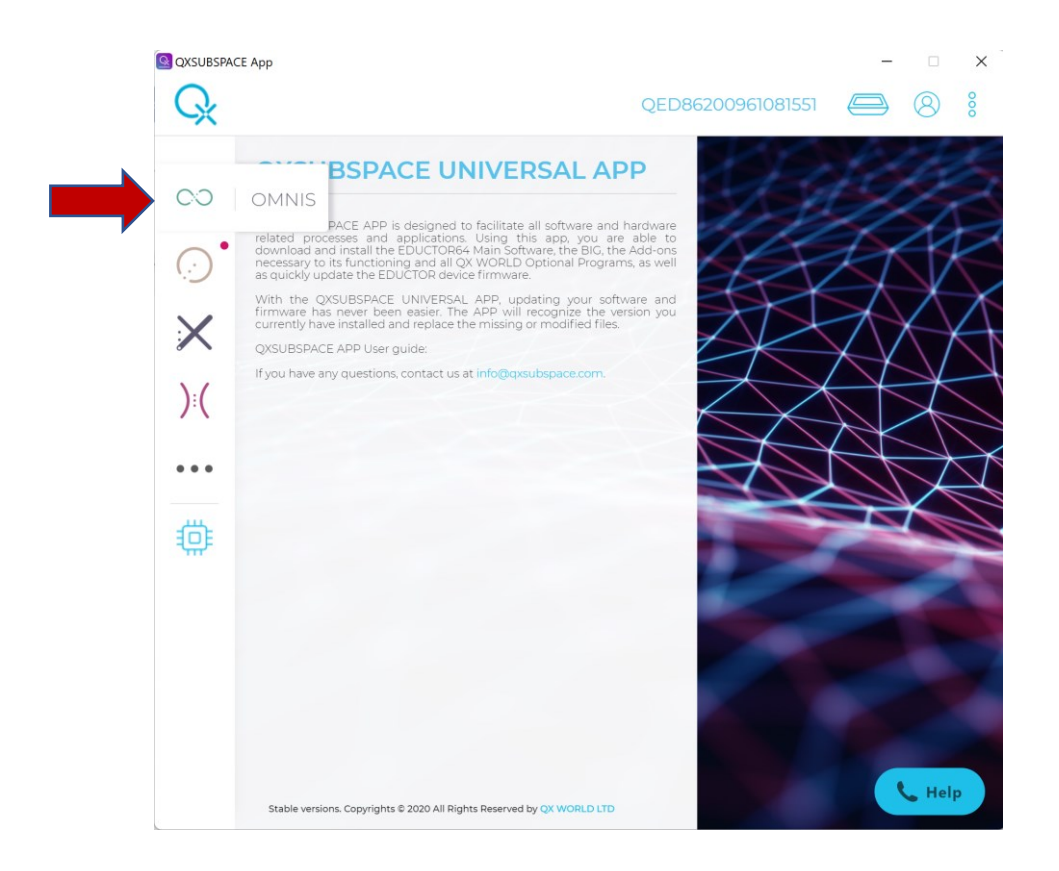

Click on Add Modules or on the 3 vertical dots

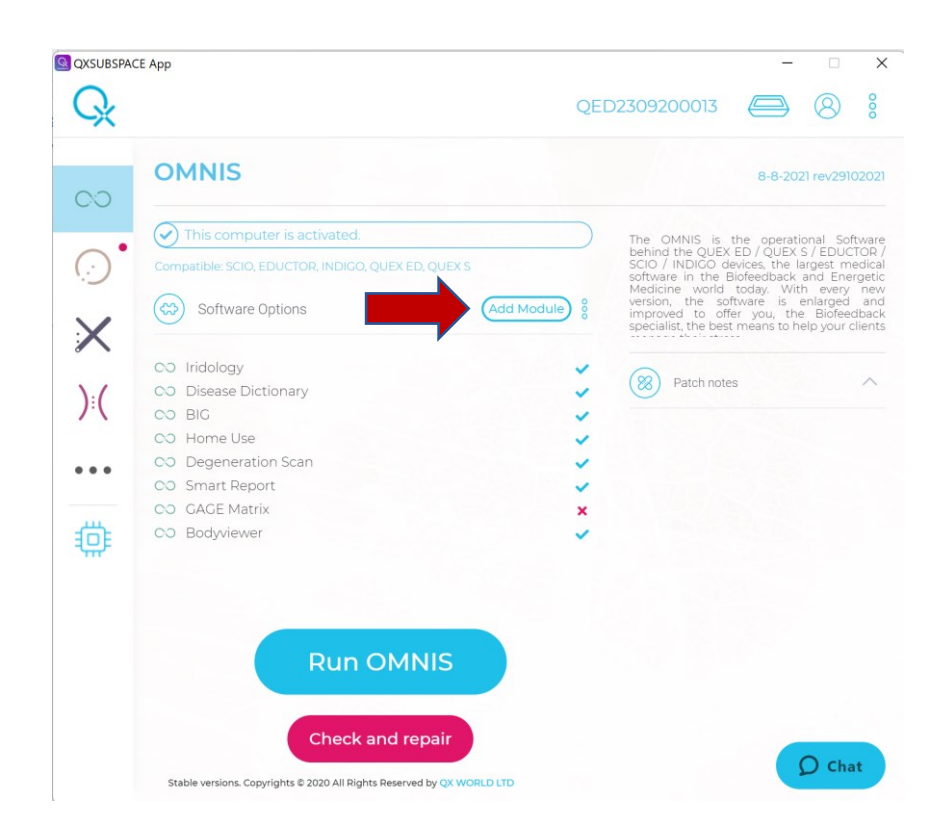

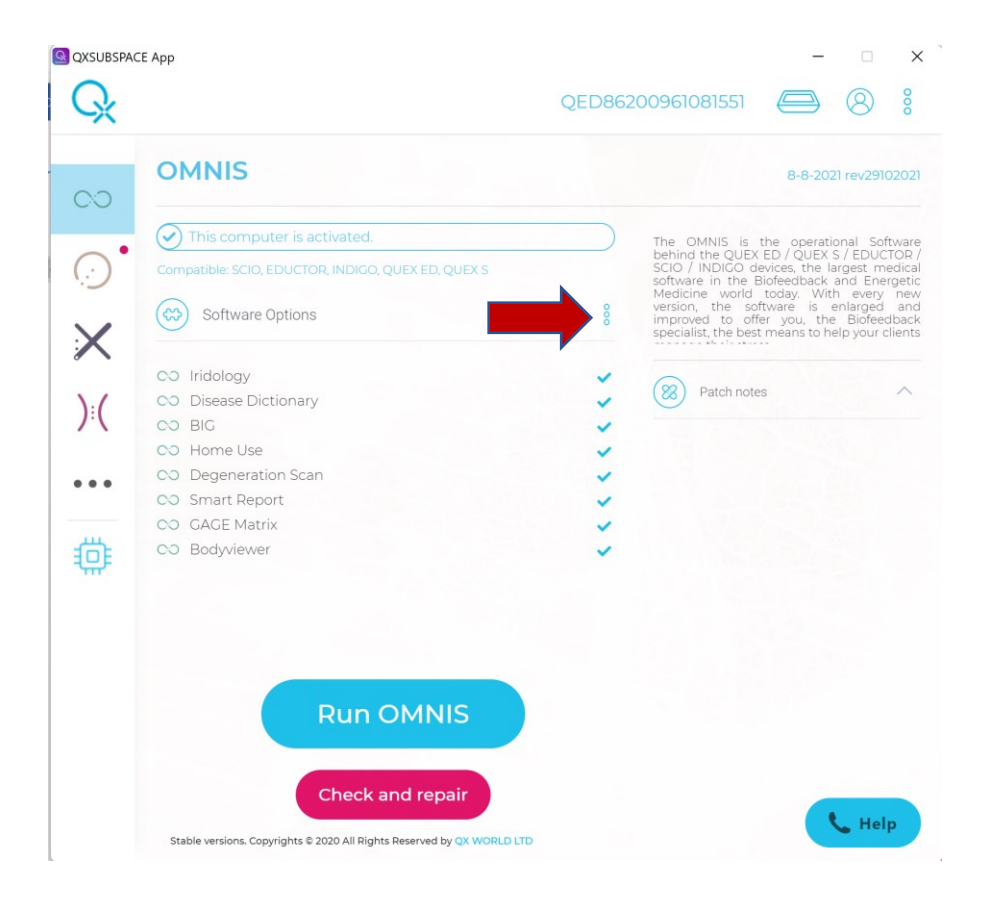

## Click on reactivate software.

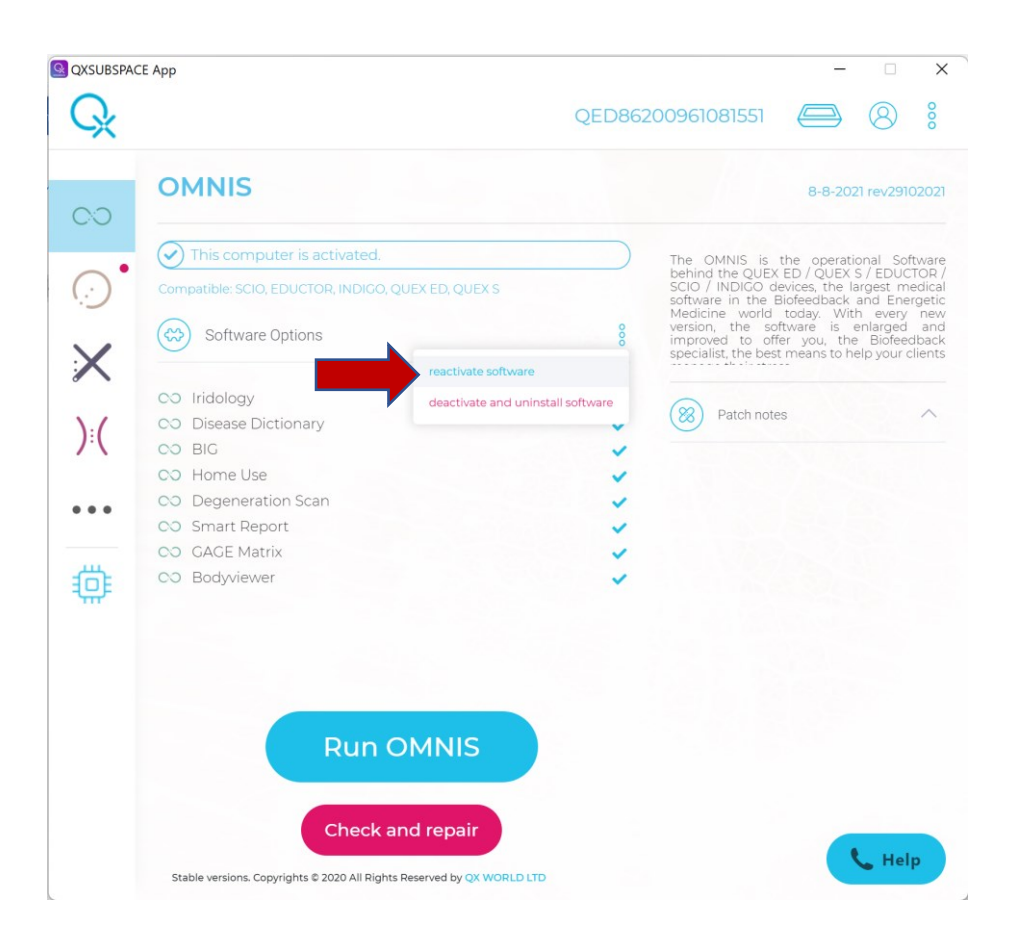

## Click on Use

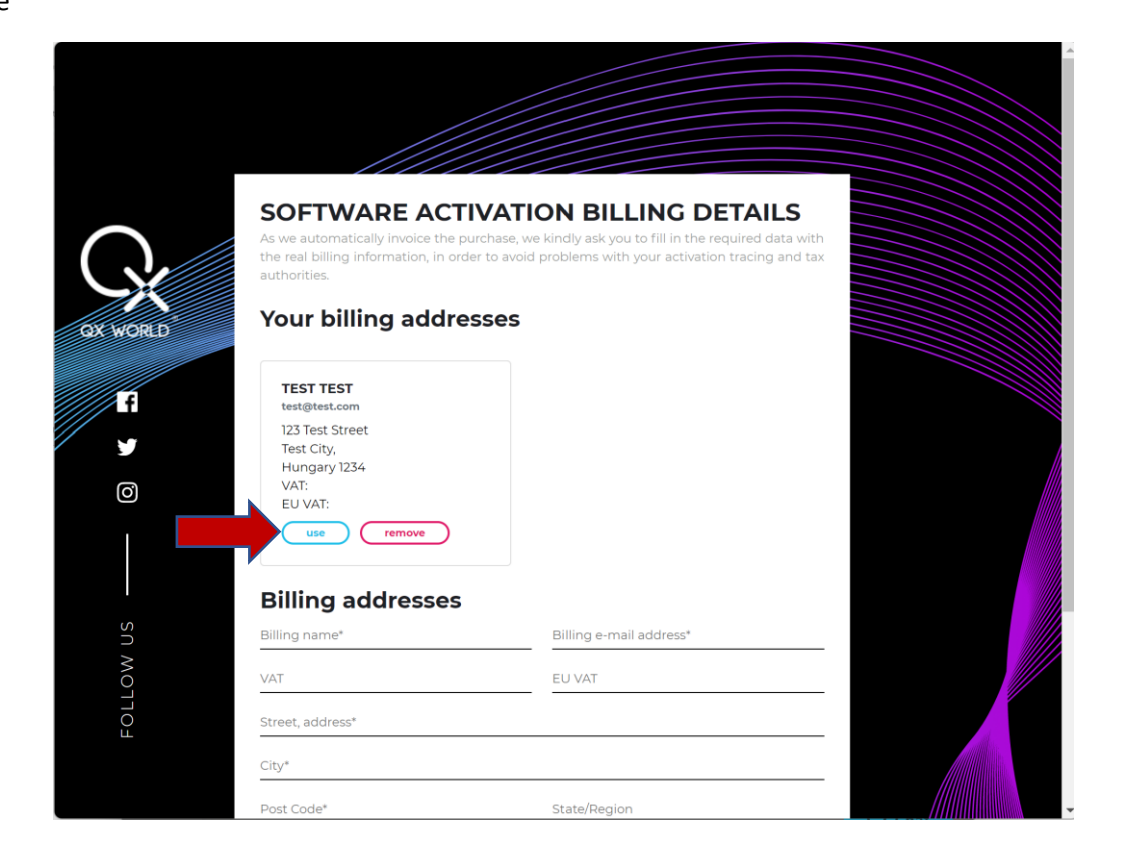

## Click on Next.

| ox wored<br>Fi<br>y | Your billing addresse<br>TEST TEST<br>test@test.com<br>123 Test Street<br>Test City,<br>Hungary 1234<br>VAT:<br>U VAT:<br>use remove | *5            |   |
|---------------------|----------------------------------------------------------------------------------------------------|---------------|---|
| - sr                | Billing addresses                                                                                                    | test@test.com |   |
| N MO                | VAT                                                                                                    | EU VAT        |   |
| FOLL                | 123 Test Street                                                                                                    |               |   |
|                     | Test City                                                                                                    |               |   |
|                     | 1234                                                                                                    | State/Region  |   |
|                     | Hungary                                                                                                    |               | • |
|                     |                                                                                                    | Next          |   |

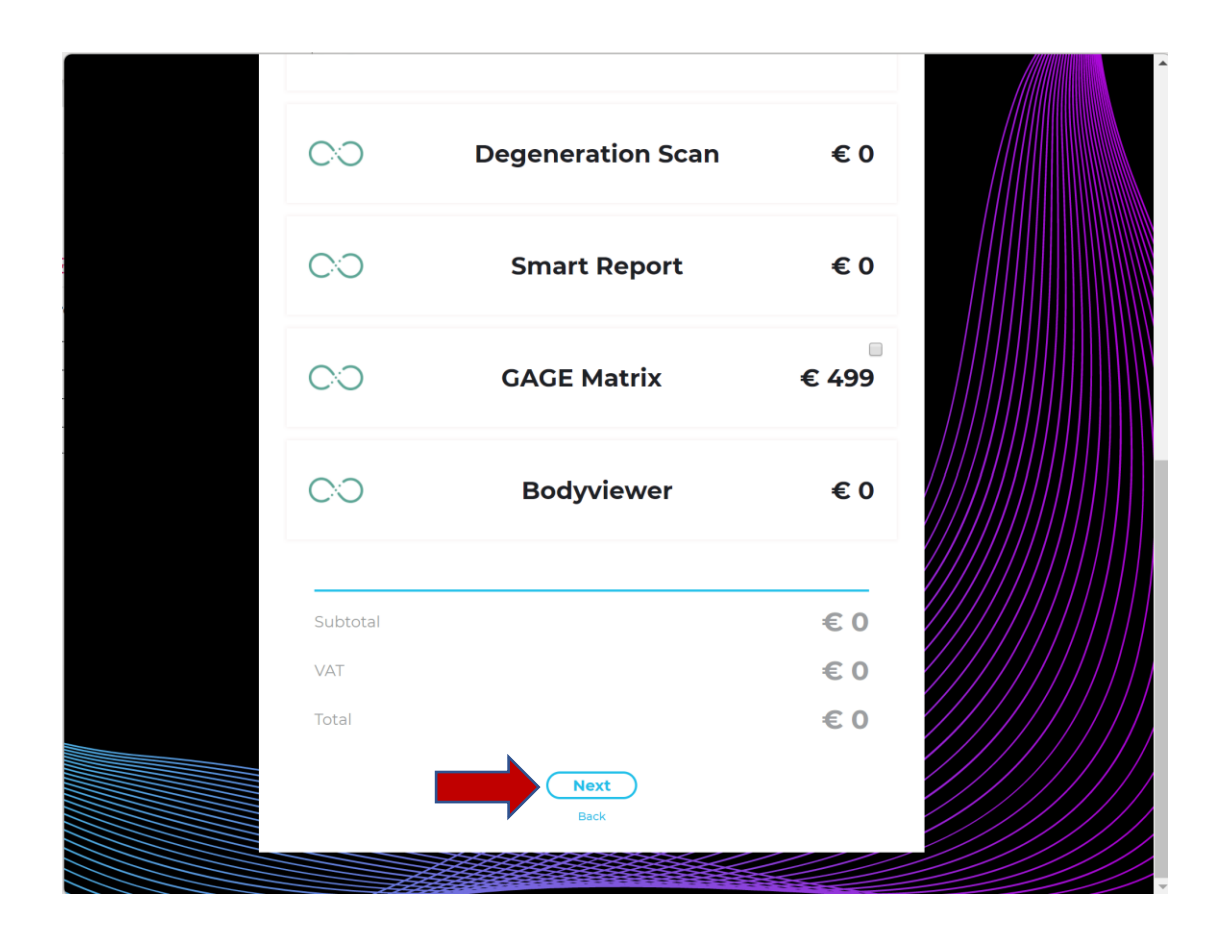

Wait for the software to Activate.

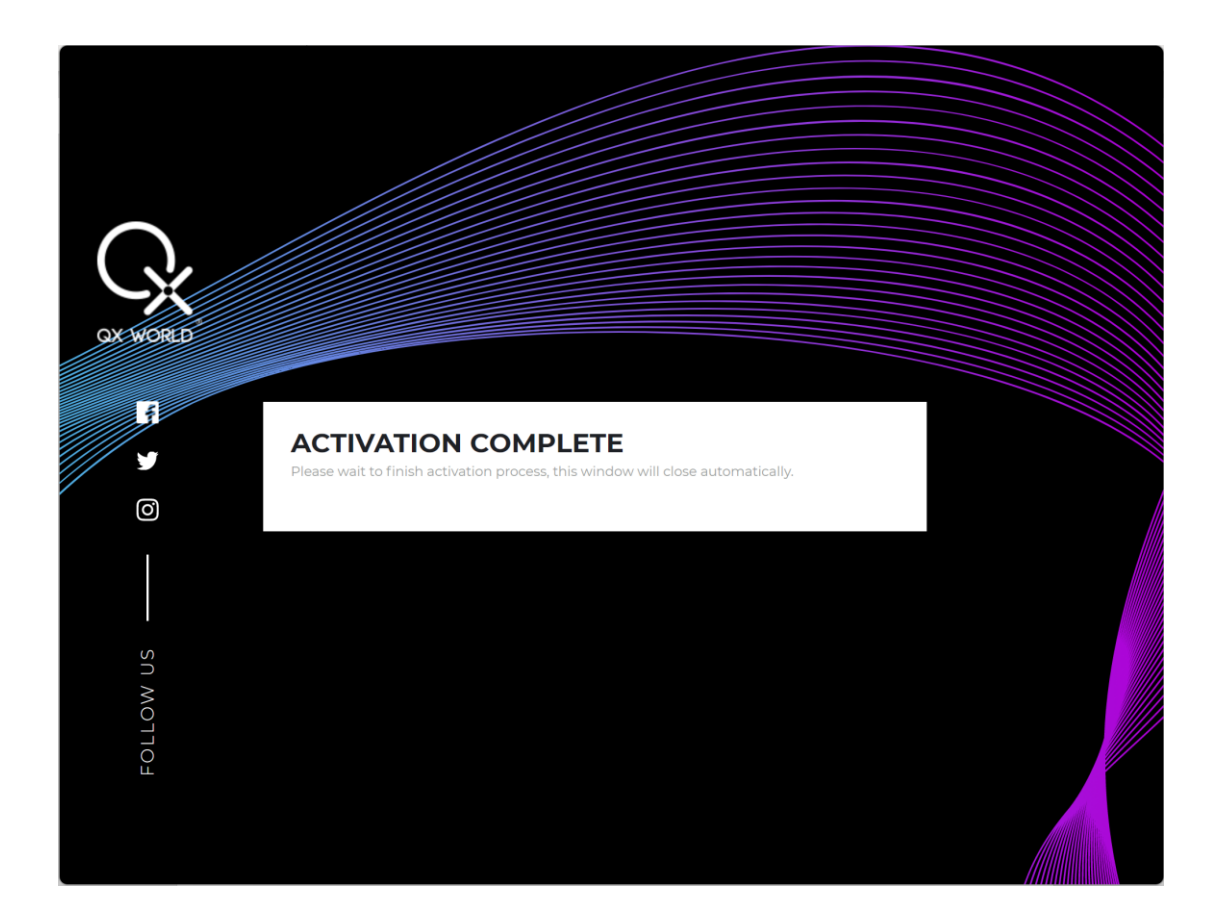

| Е Арр                                                                  | – – ×<br>QED2309200013 🥌 🛞 🖇                                                                                                    |
|------------------------------------------------------------------------|----------------------------------------------------------------------------------------------------|
| OMNIS                                                                  | 8-8-2021 rev29102021                                                                                                    |
| This computer is activated.                                            | The OMNIS is the operational Software                                                                                                    |
| Compatible: SCIO, EDUCTOR, INDIGO, QUEX ED, QUEX S                     | SCIO / INDIGO devices, the largest medica<br>software in the Biofeedback and Energetic                                                                                                    |
| Software Options                                                       | Module 8<br>Module 8<br>Module 8<br>Module 9<br>Module 9<br>Mod |
|                                                                        |                                                                                                    |
|                                                                        | Patch notes                                                                                                    |
| Do BIG                                                                 |                                                                                                    |
| DO Home Use                                                            |                                                                                                    |
| © Degeneration Scan                                                    |                                                                                                    |
| © Smart Report                                                         | ·                                                                                                    |
| CO GAGE Matrix                                                         | ×                                                                                                    |
| CO Bodyviewer                                                          | ~                                                                                                    |
|                                                                        |                                                                                                    |
|                                                                        |                                                                                                    |
|                                                                        |                                                                                                    |
| Run OMNIS                                                              |                                                                                                    |
|                                                                        |                                                                                                    |
|                                                                        |                                                                                                    |
| Check and repair                                                       |                                                                                                    |
|                                                                        | O Chat                                                                                                    |
| Stable versions. Copyrights © 2020 All Rights Reserved by QX WORLD LTD |                                                                                                    |